. . . . . . . . . . . . . . . .

RAINBOW CRM BRIDGE - DEPLOYMENT GUIDE (New York)

# Rainbow CRM Bridge

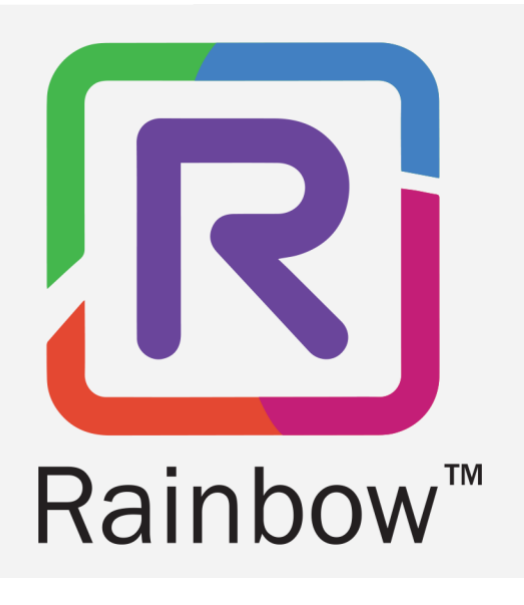

## Legal Notice

Alcatel-Lucent, ALE International and the Alcatel-Lucent logo are trademarks of ALE International. All other trademarks are the property of their respective owners. The information presented is subject to change without notice. ALE International assumes no responsibility for inaccuracies contained herein.

Copyright © 2020 ALE International - All rights reserved.

# Index

| 1 | Document History         |                                                                 |    |  |  |  |  |
|---|--------------------------|-----------------------------------------------------------------|----|--|--|--|--|
| 2 | 2 Introduction           |                                                                 |    |  |  |  |  |
| 3 | 3 ServiceNow Integration |                                                                 |    |  |  |  |  |
|   | 3.1                      | OpenFrame Installation                                          | 6  |  |  |  |  |
|   | 3.2                      | OpenFrame Configuration                                         | 8  |  |  |  |  |
|   | 3.3                      | Whitelisting RCB for cross-domain communication using OpenFrame | 10 |  |  |  |  |
|   | 3.4                      | Whitelisting RCB for cross-origin REST API access               | 11 |  |  |  |  |
|   | 3.5                      | Click to Call (C2C) Configuration                               | 12 |  |  |  |  |
| 4 | Ар                       | plication in Expanded and Collapsed mode                        | 15 |  |  |  |  |
|   | 4.1                      | Rainbow CRM Bridge widget in maximized (visible) mode           | 15 |  |  |  |  |
|   | 4.2                      | Rainbow CRM Bridge widget in minimized(hidden) mode             | 15 |  |  |  |  |
| 5 | Rai                      | inbow CRM Bridge access authorization                           | 16 |  |  |  |  |

# 1 Document History

| Edition | Date       | Changes / Comments / Details            |  |  |  |
|---------|------------|-----------------------------------------|--|--|--|
| 01      | 03/03/2020 | Initial deployment guide                |  |  |  |
| 02      | 04/03/2020 | C2C configuration screenshots updated   |  |  |  |
| 03      | 05/03/2020 | C2C configuration screenshots updated   |  |  |  |
| 04      | 05/03/2020 | Rainbow CRM Bridge access authorization |  |  |  |
| 05      | 27/03/2020 | Rainbow CRM Bridge access URL updated   |  |  |  |

## 2 Introduction

Rainbow CRM Bridge acts as a middleware that connects third party CRMs e.g. ServiceNow, MS Dynamics 365 etc. with ALE Rainbow. Rainbow CRM Bridge is hosted in ALE Cloud and works inside third-party CRMs as an integrated component.

The integrated version of Rainbow powered by Rainbow CPaaS APIs, eliminates the need of a separate desktop application and brings the power of Rainbow inside the everyday business applications like ServiceNow.

Rainbow CRM Bridge uses the CPaaS platform to pulls Rainbow user details e.g. Contacts, Conversations and Bubbles. This enables the logged in user to receive Rainbow Calls, Office PBX calls and perform variety of actions including Audio and Video calls.

For more details on Rainbow CRM Bridge, please refer to the datasheet.

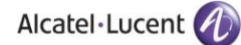

## 3 ServiceNow Integration

3.1 OpenFrame Installation

#### Sign-in to ServiceNow

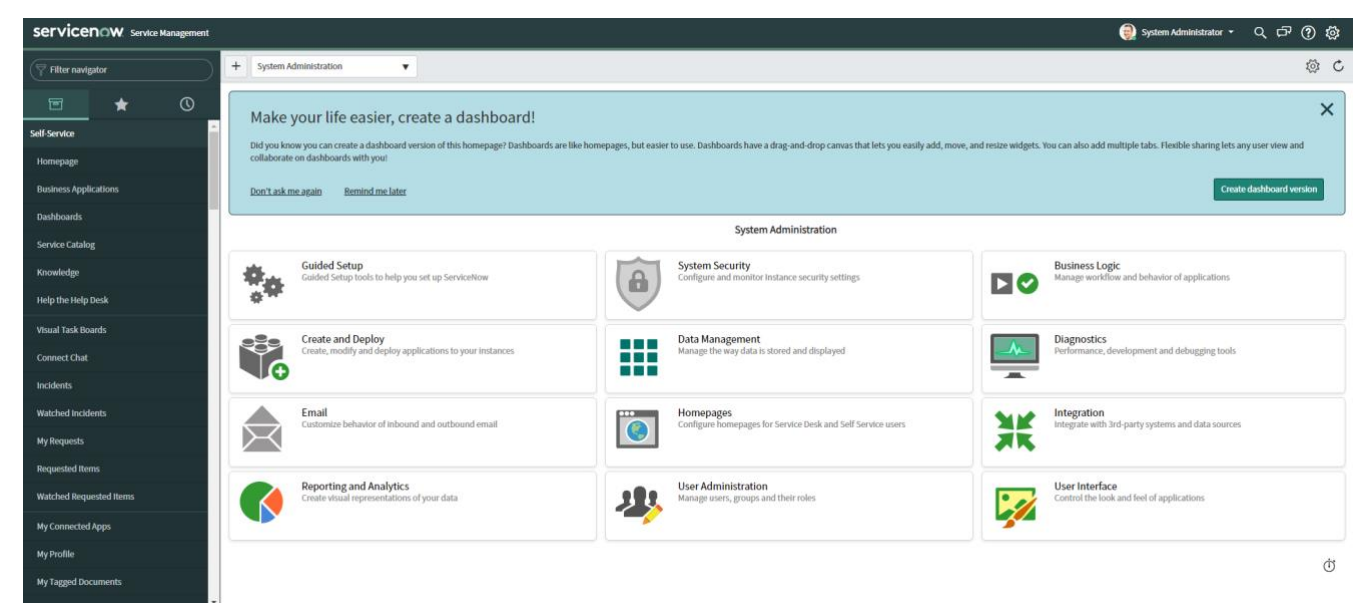

Search Plugins in the left search box

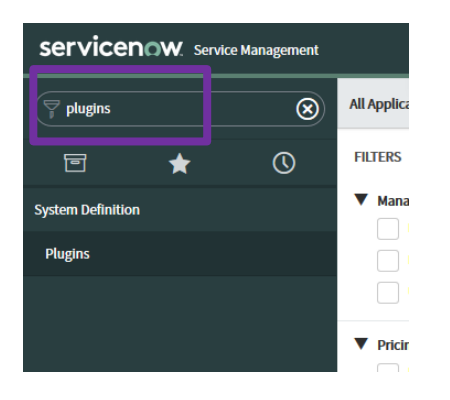

Type Openframe in top search on the page

| Servicenow. Service Management |   |   |                        |                           |  |  |  |  |
|--------------------------------|---|---|------------------------|---------------------------|--|--|--|--|
| Plugins                        |   | ⊗ | All Applications       |                           |  |  |  |  |
| ē                              | * | © | FILTERS                | Q Openframe               |  |  |  |  |
| System Definition              | n |   | Managing     Installed | 1 results for "Openframe" |  |  |  |  |
| Plugins                        |   |   | Not Installed          |                           |  |  |  |  |
|                                |   |   | Updates                |                           |  |  |  |  |

#### Click Install button

A dialogue box will open, click Activate button from the dialogue box.

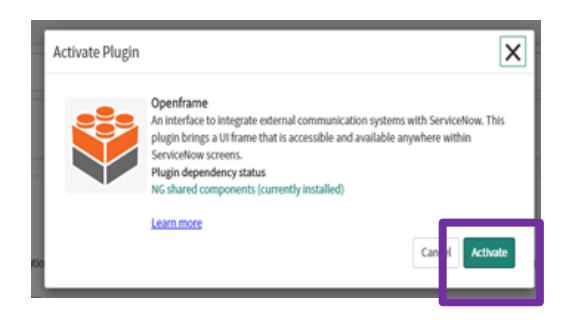

It will take few minutes to finish installation

| Plugin Activation |                                                     |
|-------------------|-----------------------------------------------------|
| Openframe         | Preparing to activate plugin, this may take a while |
|                   |                                                     |

After installation, a confirmation/Success message will be displayed

| Plugin Activation                  |                                                |
|------------------------------------|------------------------------------------------|
| Success<br>Openframe was activated |                                                |
|                                    | View Logs View Plugin List Close & Reload Form |

Once the installation is complete, Reload the page and type OpenFrame in the left search box, and Select

## OpenFrame from search result

| Servicenow Service Management  | servicen()W service Management                                                                                                    |                                                                                                    |                 |                |  |  |  |  |  |
|--------------------------------|----------------------------------------------------------------------------------------------------|----------------------------------------------------------------------------------------------------|-----------------|----------------|--|--|--|--|--|
| 💎 openframe 🛞                  | All Applications                                                                                                    |                                                                                                    | C Find in Store | Request Plugin |  |  |  |  |  |
| e \star 🕓                      | FILTERS                                                                                                    | ٩                                                                                                    |                 |                |  |  |  |  |  |
| System Properties<br>OpenFrame | Managing     Installed     Not Installed                                                                                                   | 817 results                                                                                                    | Sort by A - Z   | •              |  |  |  |  |  |
|                                | Updates  Vricing Free Paid                                                                                                    | Action Status Automation<br>Contomer Service Management<br>This plugin tracks blocking records created for tasks and updates the action status indicators on the task list.<br>ID consul, action, status   Paid   by Servicative | Install         |                |  |  |  |  |  |
|                                | Product family     If Service Management     If Dusiness Management     Rik     Security     Now Platform     Customer Service     Service | Activity formatter<br>Other<br>Quickly and easily filter the lot of activities, or hotory, on a task form<br>III: com gide ai_activity_termatter   tree   by ServiceIline                                                        | Installed       | :              |  |  |  |  |  |

#### 3.2 OpenFrame Configuration

Click on New button to create a new configuration

| Servicence Management |   |   |     |           |                |     |        |       |
|-----------------------|---|---|-----|-----------|----------------|-----|--------|-------|
| openframe             |   | ۲ | =   | OpenFrame | Configu ations | New | Search | Order |
| ē                     | * | 0 | 7   | All       |                |     |        |       |
| System Propertie      | s |   | হ্য | Q         | ≡ Name         |     |        |       |
| OpenFrame             |   |   |     |           |                |     |        |       |

In the New configuration form, specify the following and click Submit button.

| <b>F</b> :-1-1        |                                                                                                    |             |
|-----------------------|----------------------------------------------------------------------------------------------------|-------------|
| Field                 | Value                                                                                                    |             |
| Name                  | Rainbow CRM Bridge                                                                                                    |             |
| Title                 | Rainbow CRM Bridge                                                                                                    |             |
| User Group            | Do not select any group, so that the RCB is available to all the users.                                                                                                    |             |
| URL                   | https://servicenow.openrainbow.io/#/                                                                                                    |             |
| Active                | Enabled (Checked)                                                                                                    |             |
| Width                 | 500                                                                                                    |             |
| Height                | 500                                                                                                    |             |
| Icon Class            | icon-phone                                                                                                    |             |
| Name                  | Rainbow CRM Bridge                                                                                                    |             |
| Title                 | Rainbow CRM Bridge * Width                                                                                                    | 500         |
| Subtitle              | * Height                                                                                                    | 500         |
| Order                 | Icon Class Icon phone                                                                                                    |             |
| Enable collapsed view | Title icon                                                                                                    | 8           |
| User Group A          | waitable Selected                                                                                                    | Selecting   |
|                       | ATF_TestGroup_Network<br>ATF_TestGroup_ServiceDesk<br>Application Development<br>CAB Approval<br>Capacity Mgmt<br>Capacity Mgmt<br>Catalog Request Approvers > 51000<br>Catalog Request Approvers for Sales<br>Change Management<br>Database | ↑ selecting |
| URL F                 | https://servicenow.openrainbow.io/#/                                                                                                    | â           |

| Field      | Description                                                                                                    |
|------------|----------------------------------------------------------------------------------------------------|
| Name       | The name of the OpenFrame configuration.                                                                                                    |
| Title      | The title that appears in the OpenFrame window header.                                                                                                    |
| User Group | The user groups selected for this configuration. Access to this configuration is limited to the users that have the OpenFrame user role and that belong to the selected groups.<br>Note: If you do not select any groups, the configuration is available to all users with the OpenFrame user role. |
| URL        | The URL to be launched within OpenFrame. This URL can be an absolute path or a path that is relative to the ServiceNow instance.                                                                                                    |
| Active     | Denotes this configuration as active.                                                                                                    |
| Width      | The width of the OpenFrame window.                                                                                                    |
| Height     | The height of the OpenFrame window, not including the OpenFrame header height.                                                                                                    |
| Icon Class | The class of icons used for the OpenFrame window (retina-icons.css). Only supports icon-<br>phone and icon-video values.                                                                                                    |

Note: Given below is a detailed description of the fields available for OpenFrame configuration.

Click Submit and reload the page. If OpenFrame is configured properly; it would display telephone icon in the top bar.

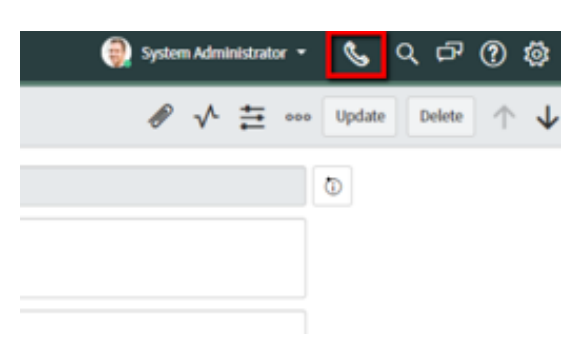

**3.3** Whitelisting RCB for cross-domain communication using OpenFrame

Type "sys\_properties\_list.do" in the left search box and hit Enter.

| Servicenow. Service Management |             |   |        |          |                             |       |  |  |
|--------------------------------|-------------|---|--------|----------|-----------------------------|-------|--|--|
| Sys_propert                    | ies_list.do | 8 |        | OpenFrar | ne Configurations New       | Searc |  |  |
| ٦                              | *           | Ø |        | All      |                             |       |  |  |
|                                |             |   | 83<br> | Q        | Name     Rainbow CRM Bridge |       |  |  |
|                                |             |   |        | Action   | s on selected rows V        |       |  |  |

It will open a page containing a list of system properties.

Type glide.ui.concourse.onmessage\_enforce\_same\_origin\_whitelist in the name search field and hit Enter.

| _ |   |                   |     |        |      |                         |
|---|---|-------------------|-----|--------|------|-------------------------|
| ) | ≡ | System Properties | New | Search | Name | glide.ui.concourse.onm( |
|   |   |                   |     |        |      |                         |

Click property (first record from top)

| $\bigtriangledown$ | All>Name>=glide.ui.concourse.onmessage_enforce_same_origin_whitelist |                                                            |         |  |  |  |  |  |  |
|--------------------|----------------------------------------------------------------------|------------------------------------------------------------|---------|--|--|--|--|--|--|
| Q                  |                                                                      | Name ▲                                                     | ≡ Value |  |  |  |  |  |  |
|                    |                                                                      | Search                                                     | Search  |  |  |  |  |  |  |
|                    | i                                                                    | glide.ui.concourse.onmessage enforce same origin whitelist |         |  |  |  |  |  |  |
|                    | i                                                                    | glide.ui.confirm cascade_delete                            | true    |  |  |  |  |  |  |

Add https://servicenow.openrainbow.io in value field. Click Update button.

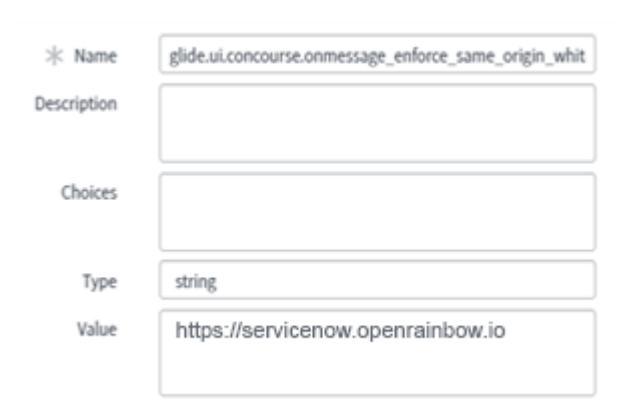

3.4 Whitelisting RCB for cross-origin REST API access

Type "CORS Rules" in the left search box.

| Service Management  |   |        |  |  |  |
|---------------------|---|--------|--|--|--|
| Cors Rules          | 8 |        |  |  |  |
| ⊡ ★                 | 0 | ۲<br>۲ |  |  |  |
| System Web Services |   |        |  |  |  |
| ▼ REST              |   |        |  |  |  |
| CORS Rules          |   |        |  |  |  |

Click New button on the top, a new form will open. And configure filed like that

|              | Field                                                                      |                                       | Value                                                         |        |
|--------------|----------------------------------------------------------------------------|---------------------------------------|---------------------------------------------------------------|--------|
|              | Name                                                                       |                                       | RCB                                                           |        |
|              | Domain                                                                     |                                       | https://servicenow.openrainbow.io                             |        |
|              | REST API                                                                   |                                       | Table API[now/table]                                          |        |
|              | HTTP Me                                                                    | thods                                 | check all (GET, POST, PUT, PATCH and DELETE)                  |        |
|              |                                                                            |                                       |                                                               |        |
|              | * Name                                                                     | RCB                                   | Application                                                   | Global |
|              | * Name<br>* REST API                                                       | RCB<br>Table API [now/                | Application Application                                       | Global |
|              | * Name<br>* REST API<br>* Domain                                           | RCB<br>Table API (now/<br>https://ser | Table) Vicenow.openrainbow.io                                 | Global |
|              | ∦ Name<br>★ REST API<br>★ Domain<br>Max age                                | RCB<br>Table API (now/<br>https://ser | Application<br>table)<br>vicenow.openrainbow.io<br>0          | Global |
| HTTP Methods | * Name<br>* REST API<br>* Domain<br>Max age<br>HTTP Headers                | RCB<br>Table API (now/<br>https://ser | Application<br>tablej<br>vicenow.openrainbow.io<br>0          | Global |
| HTTP Methods | * Name<br>* REST API<br>* Domain<br>Max age<br>HTTP Headers<br>GET         | RCB<br>Table API (now)<br>https://ser | Application<br>table]<br>vicenow.openrainbow.io<br>0<br>PATCH | Global |
| HTTP Methods | * Name<br>* REST API<br>* Domain<br>Max age<br>HTTP Headers<br>GET<br>POST | RCB<br>Table API (now/<br>https://ser | Application table]  vicenow.openrainbow.io                    | Clobal |

and click Submit button

#### 3.5 Click to Call (C2C) Configuration

Type "UI Macro" in the left search box, select under "system UI" the page "UI Macros" and Click New button available on top.

| 🕎 ui macro             | ⊗ |           | lacios | New Sea ch Name              |  |  |
|------------------------|---|-----------|--------|------------------------------|--|--|
| ★                      | 0 |           | All    |                              |  |  |
| System Diagnostics     |   | <u>نې</u> | Q      | ■ Name ▲                     |  |  |
| System Diagnostics     |   |           | (j)    | Sadmin console reports       |  |  |
| V Session Debug        |   |           | 0      |                              |  |  |
| Debug III Macro        |   |           | (j     | <u>\$pwd_csrf_validation</u> |  |  |
| Debug of Macro         |   |           |        | found display, password      |  |  |
| Disable UI Macro Debug |   |           | 0      | <u>spwd_display_password</u> |  |  |
| Svstem UI              |   |           | (j     | <u>Spwd done button</u>      |  |  |
| UI Macros              |   |           | í      | <u>Spwd enroll email ui</u>  |  |  |
|                        |   |           | 0      |                              |  |  |

Add "RCB\_C2C" in name field, Description and replace the default XML code with the following XML code and then click Submit button.

```
<?xml version="1.0" encoding="utf-8" ?
<j:jelly trim="false" xmlns:j="jelly:core" xmlns:g="glide" xmlns:j2="null" xmlns:g2="null">
                              trim="false" xmins.j="jeily:core" xmins.g="gite" xmins.j=" mult xmins.g=" mult xmins.g=" mu
                              <script>
                             function dialContact(reference) {
                                                                                              var s = reference.split('.');
                                                                                             var tableName = s[0];
var referenceField = s[1];
                                                                                             var incidentId = g_form.getUniqueValue();
var callerId = g_form.getValue(referenceField);
                                                                                              var contact;
                                                                                              var gr = new GlideRecord('sys_user');
                                                                                              if (gr.get(callerId)) {
                                                                                                                             contact = {
                                                                                                                                                             "incidentId": incidentId,
                                                                                                                                                             "first_name": gr.first_name,
"last_name": gr.last_name,
                                                                                                                                                              "email": gr.email,
                                                                                                                                                              "phone": gr.phone,
                                                                                                                                                             "mobile_phone": gr.mobile_phone
                                                                                                                             };
                                                                                              ł
                                                                                              var payload = { "type": "C2C", "data": contact };
                                                                                              var context = { "payload": payload, "method": "openframe_communication" };
                                                                                              CustomEvent.fireAll("openframe_request", context);
                                                              }
                              </script>
</j:jelly>
```

#### Like that:

|                                   | System Administrator •                                                                                                    | 6 | Q II () () |
|-----------------------------------|----------------------------------------------------------------------------------------------------|---|------------|
| ( ul macro 🛞 🤇 = Macro New record |                                                                                                    | ß | Submit     |
| 🖻 🛨 🕚 * Nam                       | RCB_C2C Application Global                                                                                                    | 0 |            |
| System Diagnostics                | Active 🗸                                                                                                    |   |            |
| V Session Debug Description       | Show phone icon for contact field on case form, icon will be shown only if contact.phone value is not empty.                                                                                                    |   |            |
| Debug UI Macro                    |                                                                                                    |   |            |
| Disable UI Macro Debug            |                                                                                                    |   |            |
| System UI                         | <pre>Open version="1.8" encoding="uff.8" &gt;&gt;<br/>3 (jijelly trim="felse" unlesij="jelly:core" unlesig="glide" unlesigl="mull"&gt;ull"&gt;</pre>                                                                                                    |   |            |
| UI Macros<br>Protection poli      | <pre>quenalate ver_jour_goid expression="gi_generation[Util])' /&gt; gi_generemeng_decontin les'(jour_goi)'(did="g(ref)') gi_generemeng_decontin les'(jour_goi)'(did="g(ref)') gi_generemeng_decon</pre> |   |            |

Type "Incident" in the left search box. Open "Incidents" under Service desk.

| Service Management |   |             |            |                        |                                                            |                         |                                         |                             |             |
|--------------------|---|-------------|------------|------------------------|------------------------------------------------------------|-------------------------|-----------------------------------------|-----------------------------|-------------|
| ☐ incident         |   | Incidents   | New Search | Number 🔻               | Search                                                     |                         |                                         |                             |             |
|                    |   | All > Activ | e = true   |                        |                                                            |                         | 1                                       |                             |             |
| Favorites          | ঞ | Q           | ≡ Number ▼ | ≡ Opened               | ■ Short description                                        | ≡ Caller                | Sort (a to z)                           | ≡ State                     | ≡ Cate      |
| 0 Incidents        |   |             | Search     | Search                 | Search                                                     | Search                  | Sort (z to a)<br>Show Visual Task Board | Search                      | Search      |
| Self-Service       |   | i           | INC0010019 | 2020-03-04<br>19:42:41 | Device iot\$thingy\$F9:2D:97:49:FD:B7<br>reporting measure | (empty)                 | Ungroup<br>Group By Caller              | New                         | Network     |
| Incidents          |   | (j)         | INC0010018 | 2020-03-04<br>15:44:13 | Device iot\$thingy\$F9:2D:97:49:FD:B7 reporting measure    | <u>Richard Elliot</u>   | Bar Chart                               | Vew                         | Network     |
| Watched Incidents  |   | í           | INC0010017 | 2020-03-02<br>13:49:43 | Device iot\$thingy\$E4:97:C4:C4:71:66<br>reporting measure | (empty)                 | Configure >                             | u<br>List Lavout            | Notorra     |
| Service Desk       |   | i           | INC0010016 | 2020-02-28             | Device iot\$thingy\$FD:CB:F1:CA:F3:D0                      | (empty)                 | Import                                  | List Calculation            | ns<br>rk    |
| Incidents          |   | (j)         | INC0010015 | 2020-02-27<br>16:47:26 | Device iot\$thingy\$FD:CB:F1:CA:F3:D0<br>reporting measure | (empty)                 | Update Selected                         | All                         | rk          |
| Create New         |   | í           | INC0010014 | 2020-02-25<br>15:27:35 | Device iot\$thingy\$FD:CB:F1:CA:F3:D0 reporting measure    | (empty)                 | Create Application Files                | Security Rules              | rk          |
| Assigned to me     |   | í           | INC0010013 | 2020-02-25<br>10:54:23 | Device iot\$thingy\$FD:CB:F1:CA:F3:D0 reporting measure    | (empty)                 | Show XML                                | Workflows<br>Flow Designer  | rk<br>Flows |
| Open               |   | í           | INC0010012 | 2020-02-20<br>15:44:57 | Device iot\$thingy\$E4:97:C4:C4:71:66<br>reporting measure | <u>Alissa Mountjo</u> y | ι 5 - Planning                          | Client Scripts              | rk          |
| Open - Unassigned  |   | i           | INC0010011 | 2020-02-20<br>11:15:54 | Device iot\$thingy\$E4:97:C4:C4:71:66<br>reporting measure | (empty)                 | 5 - Planning                            | Data Policies               | rk          |
| Resolved           |   | í           | INC0010010 | 2020-02-20<br>11:14:59 | Device iot\$thingy\$TEST reporting<br>measure              | (empty)                 | 5 - Planning                            | Notifications<br>Dictionary | rk          |

Click caller's column option, select Configure option from the dropdown menu and then click Dictionary

Click "incident" against the column name "caller\_id"

| Ţ | ➡ All > Table = incident .or. Table in incident, task |                  |               |            |             |  |
|---|-------------------------------------------------------|------------------|---------------|------------|-------------|--|
| 袋 |                                                       | <b>≡</b> Table ▲ | ≡ Column name | ≡Туре      | ≡ Refere    |  |
|   | i                                                     | incident         |               | Collection | (empty)     |  |
|   | i                                                     | incident         | business_stc  | Integer    | (empty)     |  |
|   | í                                                     | <u>incident</u>  | calendar_stc  | Integer    | (empty)     |  |
|   | í                                                     | <u>incident</u>  | caller_id     | Reference  | <u>User</u> |  |
|   | ÷                                                     | incident         | category      | String     | (empty)     |  |

and replace the text from attributes field with:

#### encode\_utf8=false,ref\_contributions=RCB\_C2C;user\_show\_incidents"

| <b>★</b> Table | Incident [incident] | • |    |
|----------------|---------------------|---|----|
| ⊁ Туре         | Reference           | Q | () |
| ⊁ Column label | Caller              |   |    |
| K Column name  | caller_id           |   |    |

| Alters the behavior of a field or functionality that depends on the field. <u>More Info</u> |                              |                       |                     |                |            |
|---------------------------------------------------------------------------------------------|------------------------------|-----------------------|---------------------|----------------|------------|
|                                                                                             | Attributes                   | encode_utf8=false,re  | f_contributions=RCB | _C2C;user_show | _incidents |
| Reference Specification                                                                     | Choice List Specification    | n Dependent Field     | Calculated Value    | Default Value  |            |
| The Reference field spec                                                                    | cifies what table this field | displays values from. |                     |                |            |
| * Reference User                                                                            |                              |                       |                     |                |            |
| Use reference qualifier Simple                                                              |                              |                       |                     |                |            |

and then click Submit button.

RCB has now been configured for the ServiceNow instance.

Please refresh your page to start using RCB application.

## 4 Application in Expanded and Collapsed mode

4.1 Rainbow CRM Bridge widget in maximized (visible) mode

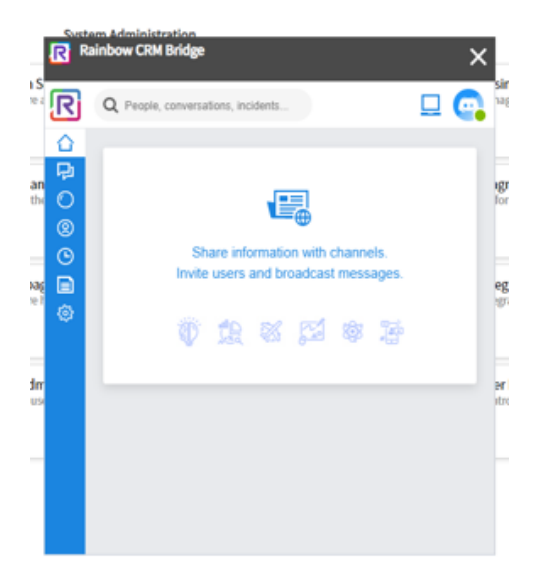

4.2 Rainbow CRM Bridge widget in minimized(hidden) mode

| servicenow. Service Management                        | ervicen OW. Service Management                                                                                                    |                                                                                          |                                                                  |  |  |  |
|-------------------------------------------------------|----------------------------------------------------------------------------------------------------|------------------------------------------------------------------------------------------|------------------------------------------------------------------|--|--|--|
| Filter navigator                                      | + System Administration •                                                                                                    |                                                                                          | \$<br>\$                                                         |  |  |  |
| ►     ●       Self-Service     ^       Homepage     ● | Make your life easier, create a dashboard!<br>Did you know you can create a dashboard version of this homepage? Dashboards are like home<br>view and collaborate on dashboards with you! | Nove, and resize widgets. You can also add multiple tabs. Flexible sharing lets any user |                                                                  |  |  |  |
| Business Applications                                 | Don't ask me again Remind me later                                                                                                    |                                                                                          | Create dashboard version                                         |  |  |  |
| Service Catalog                                       |                                                                                                    | System Administration                                                                    |                                                                  |  |  |  |
| Knowledge                                             | Guided Setup                                                                                                    | System Security                                                                          | Business Logic                                                   |  |  |  |
| Visual Task Boards<br>Connect Chat                    | Guided Setup tools to help you set up ServiceNow                                                                                                    | Configure and monitor instance security settings                                         | Manage workflow and behavior of applications                     |  |  |  |
| Incidents                                             | Create and Deploy                                                                                                    | Data Management                                                                          | Diagnostics                                                      |  |  |  |
| Watched Incidents                                     | Create, modily and deploy applications to your instances                                                                                                    | Manage the way data is stored and displayed                                              | Performance, development and debugging tools                     |  |  |  |
| My Requests Requested Items                           | Email                                                                                                    | Homepages<br>Configure to processors for Examples Dark and Call Examples uncorr          | Integration                                                      |  |  |  |
| Watched Requested Items                               | Email<br>Customize behavior of inbound and outbound email                                                                                                    | Configure homepages for Service Desk and Self Service users                              | Integration<br>Integrate with 3rd-party systems and data sources |  |  |  |

Note: To open minimized Rainbow CRM Bridge widget, click on telephone icon that is available on the top right.

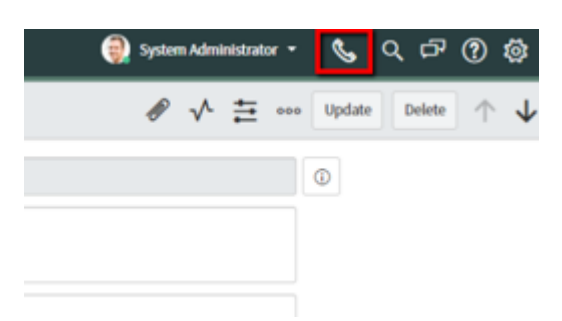

# 5 Rainbow CRM Bridge access authorization

Type "users and Groups" in the left search box. Open "Groups" under "users and Groups".

| Servicence Management   |   |  |  |
|-------------------------|---|--|--|
| Users and Groups        | 8 |  |  |
| ▣ ★                     | C |  |  |
| System Security         |   |  |  |
| ▼ Users and Groups      |   |  |  |
| Users                   |   |  |  |
| Groups                  |   |  |  |
| Roles                   |   |  |  |
| Access Role Detail View |   |  |  |

In the name search field type the Group name associate to your users like: "Incident.Manager" and hit Enter. Select "Roles" tab and click on Edit button to open the Group Roles selection windows

| Reles              | Grot p Me  | embers (1) Groups           |               |
|--------------------|------------|-----------------------------|---------------|
|                    | Roles E    | lit Sea ch Created ▼ Search |               |
| $\bigtriangledown$ | Group = Ir | ncident Management          |               |
| ঞ্চ                | Q          | $\equiv$ Created            | <b>≡</b> Role |
| ঞ্চ                | Q          | ≡ Created                   | <b>≡</b> Role |

In the Collection search field type "sn\_openframe" select "sn\_openframe\_user". Push it on the Roles List and Save.

| Add Filter Run filter 🕐             |                                      |                                                          |
|-------------------------------------|--------------------------------------|----------------------------------------------------------|
| choose field 🔻 🔻                    | oper 🔻                               | - value                                                  |
| Q sn_openframe<br>sn_openframe_user | Roles Lis<br>eDemo<br>agent<br>email | st<br>_workspace_user                                    |
|                                     | incider<br>itil<br>sn_inc<br>templa  | nt_manager<br>cident_read<br>cident_write<br>late_editor |
|                                     | •                                    |                                                          |
| Name sn_openframe_user              | Cancel Save                          |                                                          |

#### Select the Group Members tab

| Ro es (1) Group Members (4) | Groups      |          |      |   |        |
|-----------------------------|-------------|----------|------|---|--------|
| Group Members Rew           | Edit.       | Search   | User | • | Search |
| Group = Team Developm       | nent Code R | eviewers |      |   |        |
| భ్తు Q ≡ User               |             |          |      |   |        |

Select Edit to open the selection windows. Select users authorized in the Collection list. Push it on the Group Members List on the right and click Save.

| choose field                                                                                                    | ▼ oper | ▼ value             |  |
|----------------------------------------------------------------------------------------------------|--------|---------------------|--|
| Collection                                                                                                    |        | Group Members List  |  |
| QI                                                                                                    |        | Incident Management |  |
| Abel Tuter<br>Abraham Lincoln<br>Adela Cervantsz<br>agent1 eDemo<br>agentwf1 eDemo<br>agentwf1 eDemo<br>agentwf2 eDemo<br>Aileen Mottern<br>Alejandra Prenatt<br>Alejandro Mascall<br>Alene Rabeck<br>Alfonso Griglen<br>Alissa Mountjoy |        | Incident Manager    |  |
| Allan Schwantd<br>Allie Pumphrey                                                                                                    |        |                     |  |
| Allyson Gillispie<br>Alva Pennigton                                                                                                    |        |                     |  |

Log out administrator and log in with one agent of the Group Member list to check if the telephone icon is available on the top right.

# enterprise.alcatel-lucent.com

Alcatel-Lucent and the Alcatel-Lucent Enterprise logo are trademarks of Alcatel-Lucent. To view other trademarks used by affiliated companies of ALE Holding, visit: enterprise.alcatel-lucent.com/trademarks. All other trademarks are the property of their respective owners. The information presented is subject to change without notice. Neither ALE Holding nor any of its affiliates assumes any responsibility for inaccuracies contained herein